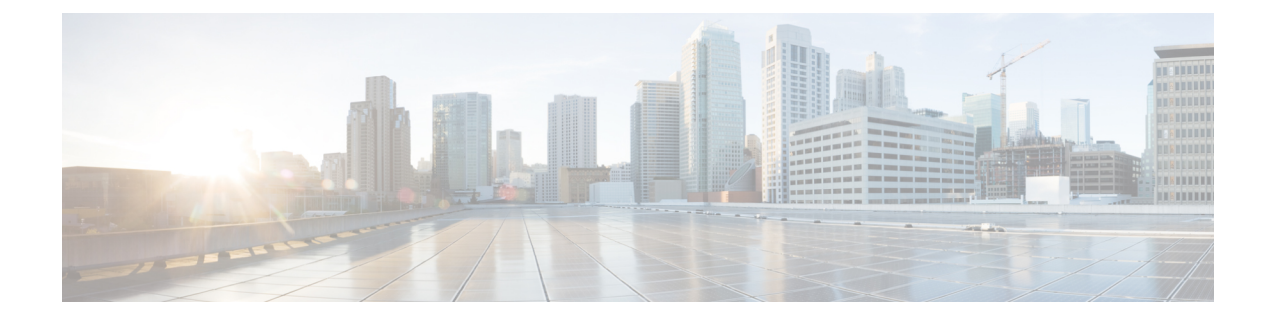

# **Policies configuration**

- Create a policy, on page 1
- Set Active Discovery Broadcast, on page 2
- Set Active Discovery Unicast, on page 4
- Modify a policy, on page 17

# **Create a policy**

An Active Discovery policy is a list of settings which define protocols and their parameters that will be used to inspect the industrial network. The policy will be applied to an IP address, an IP range and/or a preset and used on a list of sensors and components.

| .ılı.ılı.<br>cısco | CYBER VISION |                              |       |                                                           |                              |
|--------------------|--------------|------------------------------|-------|-----------------------------------------------------------|------------------------------|
| Ø                  | Explore      | ₩ System                     | Â     | ctive Discovery policies                                  |                              |
| P                  | Reports      | 🗄 Data Manageme              | ~ Fro | m this page you can manage the Active Discovery policies. |                              |
| Ë                  | Events       | ,ಫಿ, Network Organizat       |       |                                                           |                              |
|                    | Monitor      | Sensors                      | ~     | Name                                                      | Number of associated presets |
| Q                  | Search       |                              |       | snmp V2c public                                           | 4                            |
|                    |              | Q Active Discovery           | ^     | Broadcast PN                                              | 2                            |
|                    |              | <ul> <li>Policies</li> </ul> |       | Broadcast S7                                              | 0                            |
|                    |              | 糸 Users                      | ~     | Broadcast ICMPv6                                          | 1                            |
|                    |              |                              |       |                                                           |                              |

### Procedure

**Step 1** Navigate to Admin > Active Discovery > Policies .

### Active Discovery policies

From this page you can manage the Active Discovery policies.

| Name | Number of associated presets |  |
|------|------------------------------|--|
|      |                              |  |
|      | No Data                      |  |
|      | _                            |  |

### **Step 2** Click + **Create policy**.

A Create an Active Discovery policy overlay appears.

| cisco |                      |   |      |                              | Create | an Active Discovery policy         |
|-------|----------------------|---|------|------------------------------|--------|------------------------------------|
| Ø     | 19 System            | ^ | Ac   | tive Disco                   | * Name | :                                  |
| Ē     | 🗐 Data Manageme 🗡    |   | Fron | n this page you can m        |        | Broadcast configuration            |
| Ë     | 🚴 Network Organizat  |   |      |                              |        | EtherNet/IP                        |
| C     | . Sensors 🗸          |   |      | Name                         |        | Profinet                           |
| ۹     | Q Active Discovery ^ |   |      | enip_policy<br>snmpv2_policy |        | Siemens S7                         |
| ¢     | - Policies           | L |      |                              |        | ICMPv6                             |
|       | 冬 Users ~            |   |      |                              |        | Unicast configuration              |
|       | ⊲ Events             |   |      |                              | + A    | dd protocol-specific configuration |
|       |                      |   |      |                              |        |                                    |

### What to do next

- Set Active Discovery Broadcast, on page 2
- Set Active Discovery Unicast, on page 4

# **Set Active Discovery Broadcast**

### Before you begin

Active Discovery is compatible with the following Broadcast protocols:

• EtherNet/IP

- Siemens S7
- Profinet
- ICMPv6

The sensor will send requests on all defined interfaces.

### Procedure

| Step 1 | Type a policy name.                                                                                      |
|--------|----------------------------------------------------------------------------------------------------|
| Step 2 | Toggle the Broadcast protocol buttons $\operatorname{ON}$ to enable Active Discovery on these protocols. |

| *Name: Broadcast_policy               |           |   |                |
|---------------------------------------|-----------|---|----------------|
| Broadcast configuration               |           |   |                |
| EtherNet/IP                           | * Retry : | 3 | *Timeout: 10   |
| Profinet                              | * Retry:  | 3 | *Timeout: 10   |
| SiemensS7                             | * Retry : | 3 | * Timeout : 10 |
| ICMPv6                                |           |   |                |
| Unicast configuration                 |           |   |                |
| + Add protocol-specific configuration |           |   |                |

**Step 3** Leave the Retry and Timeout settings with the default values (3 and 10).

Retry: number of request attempts.

Timeout: waiting time in seconds for a response.

**Step 4** Click **Create** to finish or add Unicast configurations to the policy.

### What to do next

Set Active Discovery Unicast, on page 4

# **Set Active Discovery Unicast**

Before you begin

### Procedure

**Step 1** Give the policy a name.

Step 2 Under Unicast configuration, click + Add protocol-specific configuration.

| $\times$ Create an Active Discovery policy |
|--------------------------------------------|
| *Name: DNP3_policy                         |
| Broadcast configuration                    |
| EtherNet/IP                                |
| ICMPv6                                     |
| Profinet                                   |
| SiemensS7                                  |
| Unicast configuration                      |
| + Add protocol-specific configuration      |

**Step 3** Click the **Select protocol** dropdown menu and select a protocol.

| Unicast configuration |             |
|-----------------------|-------------|
| Select protocol       | V           |
|                       | Cancel Save |
|                       |             |

#### What to do next

See herebelow configurations per protocol.

### **Set Active Discovery Unicast BACnet**

Set Active Discovery Unicast BacNet to search for devices and components with BacNet requests. All components with an IPV4 address will be queried.

#### Procedure

|   | Unicast configuration                 |                        |             |
|---|---------------------------------------|------------------------|-------------|
|   | BACnet                                |                        | ``          |
|   | Enable                                |                        |             |
|   | * Retry attempts                      | * Timeout (in seconds) |             |
|   | 1                                     | 5                      |             |
|   |                                       |                        | Cancel Save |
|   | + Add protocol-specific configuration |                        |             |
|   |                                       |                        | Cancel Crea |
| ( | Click Save.                           |                        |             |
| - | The menu closes.                      |                        |             |

## Set Active Discovery Unicast Beckhoff

Enable Active Discovery Unicast Beckhoff to search for devices and components using AMS requests. It will check all components with an IPV4 address.

### Procedure

- **Step 1** Toggle the **Enable** button ON.
- **Step 2** Add 5 seconds (Default value) to the timeout field.

| ģ           |
|-------------|
| Cancel Save |
|             |

The menu closes.

Step 5 Click Create.

### **Set Active Discovery Unicast DNP3**

Set Active Discovery Unicast DNP3 to search for devices and components with DNP3 requests. All components with an IPV4 address will be queried.

Before you begin

### Procedure

Step 3 Step 4

- **Step 1** Toggle the **Enable** button ON.
- **Step 2** Leave the Retry attempts and Timeout settings with the default values (0 and 5).

| DNP3                                                                                                    |                                                                    |
|----------------------------------------------------------------------------------------------------|--------------------------------------------------------------------|
| Enable                                                                                                    |                                                                    |
| * Retry attempts                                                                                                    | * Timeout (in seconds)                                             |
| 1                                                                                                    | 5                                                                  |
| * Source Address                                                                                                    | * Max Destination Address                                          |
| 0                                                                                                    | 16                                                                 |
|                                                                                                    | Cancel                                                             |
| + Add protocol-specific configuration                                                                                                    |                                                                    |
|                                                                                                    |                                                                    |
|                                                                                                    |                                                                    |
|                                                                                                    |                                                                    |
|                                                                                                    |                                                                    |
|                                                                                                    | Cancel                                                             |
|                                                                                                    | Cancel                                                             |
| ave the Source Address and May                                                                                                    | Cancel                                                             |
| ave the Source Address and Max                                                                                                    | Cancel<br>Cancel<br>Cancel<br>Cancel<br>Cancel<br>Cancel<br>Cancel |
| ave the Source Address and Max<br>ick <b>Save</b> .                                                                                                    | Cancel<br>& Destination Address with the default values (0 and 16  |
| ave the Source Address and Max<br>ick <b>Save</b> .<br>e menu closes.                                                                                     | Cancel<br>x Destination Address with the default values (0 and 16  |
| ave the Source Address and Max<br>ick <b>Save</b> .<br>e menu closes.                                                                                     | Cancel<br>& Destination Address with the default values (0 and 16  |
| ave the Source Address and Max<br>ick <b>Save</b> .<br>e menu closes.<br>Unicast configuration                                                            | Cancel<br>& Destination Address with the default values (0 and 16  |
| ave the Source Address and Maxick <b>Save</b> .<br>e menu closes.<br>Unicast configuration                                                                | Cancel<br>& Destination Address with the default values (0 and 16  |
| ave the Source Address and Max<br>ick <b>Save</b> .<br>e menu closes.<br>Unicast configuration<br>> DNP3-Enabled<br>+ Add protocol-specific configuration | Cancel<br>& Destination Address with the default values (0 and 16  |
| ave the Source Address and Maxick <b>Save</b> .<br>e menu closes.<br>Unicast configuration<br>> DNP3-Enabled<br>+ Add protocol-specific configuration     | Cancel<br>& Destination Address with the default values (0 and 16  |
| ave the Source Address and Maxick <b>Save</b> .<br>e menu closes.<br>Unicast configuration<br>> DNP3 - Enabled<br>+ Add protocol-specific configuration   | Cancel<br>A Destination Address with the default values (0 and 16  |
| ave the Source Address and Maxick <b>Save</b> .<br>e menu closes.<br>Unicast configuration<br>> DNP3-Enabled<br>+ Add protocol-specific configuration     | Cancel<br>A Destination Address with the default values (0 and 16  |

Step 5 Click Create.

### **Set Active Discovery Unicast Ethernet/IP**

Set Active Discovery Unicast Ethernet/IP to search for devices and components with Ethernet/IP requests. All components with an IPV4 address will be queried.

### Procedure

Step 3 Step 4

**Step 1** Toggle the **Enable** button ON.

**Step 2** Leave the Retry attempts and Timeout settings with the default values (0 and 5).

**Step 3** You can toggle the **Backplane discovery** button ON. Active Discovery will look for the different module details within the discovered chassis.

|        | Unicast configuration                 |                        |               |
|--------|---------------------------------------|------------------------|---------------|
|        | EtherNet/IP                           |                        | ~             |
|        | Enable                                |                        |               |
|        | * Retry attempts                      | * Timeout (in seconds) |               |
|        | 0                                     | 5                      |               |
|        | Backplane discovery                   |                        |               |
|        |                                       |                        |               |
|        |                                       |                        | Cancel Save   |
|        | + Add protocol-specific configuration |                        |               |
|        |                                       |                        | Cancel Create |
| Step 4 | Click Save.                           |                        |               |
|        | The menu closes.                      |                        |               |
| Step 5 | Click Create.                         |                        |               |

## **Set Active Discovery Unicast GESRTP**

Configure Active Discovery Unicast GESRTP to search for devices and components using GESRTP requests. It will check all components with an IPV4 address.

Cancel

Save

### Procedure

| 1<br>2 | Toggle the <b>Enable</b> button ON.<br>Add 5 seconds (default value) to the Timeout field. |  |  |  |  |  |
|--------|--------------------------------------------------------------------------------------------|--|--|--|--|--|
|        | GESRTP                                                                                     |  |  |  |  |  |
|        | Enable                                                                                     |  |  |  |  |  |
|        | * Timeout (in seconds)                                                                     |  |  |  |  |  |
|        | 5                                                                                          |  |  |  |  |  |

Step 3 Click Save.

The menu closes.

### Step 4 Click Create.

### **Set Active Discovery Unicast HTTP or HTTPS**

Configure Active Discovery Unicast HTTP/HTTPS to find devices and components with HTTP/HTTPS requests. It will check all components with an IPV4 address.

### Procedure

| HTTP/HTTPS         |       |             |
|--------------------|-------|-------------|
| Enable             |       |             |
| HTTP ports:        | 80 ×  |             |
| HTTPS ports:       | 443 × |             |
| * Timeout (in seco | nds)  |             |
| 5                  |       |             |
|                    |       | Cancel Save |

### **Set Active Discovery Unicast Melsoft**

Set Active Discovery Unicast Melsoft to search for devices and components with Melsoft requests. All Mitsubitshi components with an IPV4 address will be queried.

### Procedure

**Step 1** Toggle the **Enable** button ON.

**Step 2** Leave the Retry attempts and Timeout settings with the default values (0 and 5).

| Enable                                |                        |           |
|---------------------------------------|------------------------|-----------|
| * Retry attempts                      | * Timeout (in seconds) |           |
| 0                                     | 5                      |           |
|                                       |                        | Cancel Sa |
| + Add protocol-specific configuration |                        |           |
|                                       |                        | Cancel    |
| lick Save.                            |                        |           |

## **Set Active Discovery Unicast Modbus**

Set Active Discovery Unicast Modbus to search for devices and components with Modbus requests. All components with an IPV4 address will be queried.

### Procedure

Step 3

Step 4

| Unicast configuration                 |                             |             |
|---------------------------------------|-----------------------------|-------------|
| Modbus                                |                             | ~           |
| Enable                                |                             |             |
| * Retry attempts                      | * Timeout (in seconds)      |             |
| 1                                     | 5                           |             |
| Unit ld                               | Force UMAS Function Codes 📀 |             |
| 0                                     |                             |             |
|                                       |                             | Cancel Save |
| + Add protocol-specific configuration |                             |             |

Step 3 Click Save.

The menu closes.

Step 4 Click Create.

### **Set Active Discovery Unicast OMRON**

Set Active Discovery Unicast OMRON to search for devices and components with FINS requests. All components with an IPV4 address will be queried.

### Procedure

| Step 1<br>Step 2 | Toggle the <b>Enable</b> button ON.<br>Leave the Retry attempts and Tim | eout settings with the default values (1 and | 5).           |
|------------------|-------------------------------------------------------------------------|----------------------------------------------|---------------|
|                  | Unicast configuration                                                   |                                              |               |
|                  | OMRON                                                                   |                                              | ~             |
|                  | Enable                                                                  |                                              |               |
|                  | • Retry attempts                                                        | * Timeout (in seconds)                       |               |
|                  |                                                                         |                                              | Cancel Save   |
|                  | + Add protocol-specific configuration                                   |                                              |               |
|                  |                                                                         |                                              | Cancel Create |
| Step 3           | Click Save.                                                             |                                              |               |
|                  | The menu closes.                                                        |                                              |               |
| Step 4           | Click Create.                                                           |                                              |               |

### **Set Active Discovery Unicast SiemensS7**

Set Active Discovery Unicast SiemensS7 to search for devices and components with SiemensS7 requests. SiemensS7 is a communication protocol used on Siemens PLCs. Siemens PLCs with an IPV4 address will be queried.

### Procedure

- **Step 1** Toggle the **Enable** button ON.
- **Step 2** Leave the Retry attempts and Timeout settings with the default values (0 and 5).

| emensS7        |                        | ~           |
|----------------|------------------------|-------------|
| Enable         |                        |             |
| Retry attempts | * Timeout (in seconds) |             |
| 0              | 5                      |             |
| ack ⑦          |                        |             |
| 1              |                        |             |
| lot ③          |                        |             |
| 2              |                        |             |
|                |                        | Cancel Save |

- Step 3Enter a number of racks and slots to be queried.Slot: number of modules to search for within a chassis.
- Step 4Click Save.The menu closes.
- Step 5 Click Create.

### Set Active Discovery Unicast SiemensS7plus

Set Active Discovery Unicast SiemensS7plus to search for devices and components with SiemensS7plus requests. SiemensS7plus is a communication protocol used on the latest Siemens PLCs. Siemens PLCs with an IPV4 address will be queried.

#### Procedure

- **Step 1** Toggle the **Enable** button ON.
- **Step 2** Leave the Retry attempts and Timeout settings with the default values (1 and 5).

|        | Unicast configuration                 |                        |               |
|--------|---------------------------------------|------------------------|---------------|
|        | SiemensS7plus                         |                        | $\vee$        |
|        | Enable                                |                        |               |
|        | * Retry attempts                      | * Timeout (in seconds) |               |
|        | 1                                     | 5                      |               |
|        |                                       |                        | Cancel Save   |
|        | + Add protocol-specific configuration |                        |               |
|        |                                       |                        | Cancel Create |
| Step 3 | Click Save.                           |                        |               |
|        | The menu closes.                      |                        |               |
| Step 4 | Click Create.                         |                        |               |

### Set Active Discovery Unicast SNMPv2c

Set Active Discovery Unicast SNMPv2c to search for devices and components with SNMPv2c requests. All components with an IPV4 address will be queried. Default OIDs are requested for all devices and some specific OIDs are requested based on the vendor and the type of components.

### Procedure

module details.

| Step 1 | Toggle the <b>Enable</b> button ON.                                                                           |  |
|--------|----------------------------------------------------------------------------------------------------|--|
| Step 2 | Leave the Retry attempts and Timeout settings with the default values (0 and 5).                              |  |
| Step 3 | Type a community string for authentication.                                                                   |  |
|        | The community string is defined by IT or network administrators. The value "public" is often used by default. |  |
| Step 4 | You can toggle the Enable SNMPv1 fallback button ON. Active Discovery will look for PLCs and I/O chassis with |  |

| Enable           |                        |  |
|------------------|------------------------|--|
| * Retry attempts | * Timeout (in seconds) |  |
| 0                | 5                      |  |
| * Community ③    |                        |  |
| public           |                        |  |

The menu closes.

Step 6 Click Create.

Step 5

Refer to the Annex appended at the end of this document to see examples of Unicast SNMPv2c results and detailed information about packets.

### Set Active Discovery Unicast SNMPv3

Set Active Discovery Unicast SNMPv3 to search for devices and components with SNMPv3 requests. All components with an IPV4 address will be queried. Default OIDs are requested for all devices and some specific OIDs are requested based on the vendor and the type of components.

### Procedure

| Step 1 | Toggle the <b>Enable</b> button ON.                       |                                                   |
|--------|-----------------------------------------------------------|---------------------------------------------------|
| Step 2 | Leave the Retry attempts and Tin<br>Unicast configuration | neout settings with the default values (0 and 5). |
|        | SNMPv3                                                    | V                                                 |
|        | Enable                                                    |                                                   |
|        | * Retry attempts                                          | * Timeout (in seconds)                            |
|        | 1                                                         | 5                                                 |
|        | User-based security model configuration                   |                                                   |

**Step 3** Type a community string for authentication.

The community string is defined by IT or network administrators. The value "public" is often used by default.

**Step 4** Select the proper security and privacy level based on the information provided by the IT or network administrators.

L

All options available on SNMPv3 are implemented in Cisco Cyber Vision. Three security levels are available:

#### • Disable both authentication and privacy.

Only a username is requested for authentication.

| * Security type                               |        |  |  |  |
|-----------------------------------------------|--------|--|--|--|
| Enable authentication and disable privacy     | $\sim$ |  |  |  |
| Disable both authentication and privacy       |        |  |  |  |
| Enable authentication and disable privacy flm |        |  |  |  |
| Enable both authentication and privacy        |        |  |  |  |

#### • Enable authentication and disable privacy.

Authentication will be based on HMAC-MD5 or HMAC-SHA algorithms.

Select the algorithm to use and provide a username and an authentication password.

| 1 | * Authentication type |        |
|---|-----------------------|--------|
|   | sha256                | $\sim$ |
|   | md5                   |        |
|   | sha                   |        |
|   | sha224                |        |
|   | sha256                |        |
|   | sha384                |        |
| + | sha512                |        |

### • Enable both authentication and privacy.

In addition to the previous level, a DES or AES encryption of the content is requested. Select the level of encryption to use and provide a username and an authentication password. In addition, you must provide a password used for the encryption.

| 1 | Privacy type |     |        |
|---|--------------|-----|--------|
|   | des          |     | $\sim$ |
|   | nopriv       |     |        |
|   | des          |     |        |
| 1 | aes          | Ռո  |        |
| 1 | aes192       | aes |        |
|   | aes256       |     |        |
|   | aes192c      |     |        |
|   | aes256c      |     |        |

Step 5 Click Save.

| me: SNMPV3_policy                       |        |                           |             |
|-----------------------------------------|--------|---------------------------|-------------|
| Broadcast configuration                 |        |                           |             |
| EtherNet/IP                             |        |                           |             |
| Profinet                                |        |                           |             |
| SiemensS7                               |        |                           |             |
| ICMPv6                                  |        |                           |             |
| Unicast configuration                   |        |                           |             |
| NMPv3                                   |        |                           | ~           |
| Enable                                  |        |                           |             |
| Retry attempts                          |        | * Timeout (in seconds)    |             |
| 0                                       |        | 5                         |             |
| Iser-based security model configuration |        |                           |             |
| Security type                           |        |                           |             |
| Enable both authentication and privacy  |        |                           | $\vee$      |
| Username                                |        |                           |             |
| admin                                   |        |                           |             |
| Authentication type                     |        | * Authentication password |             |
| sha256                                  | $\sim$ | •••••                     | ø           |
| Privacy type                            |        | * Privacy password        |             |
| aes256                                  | $\sim$ | •••••                     | Ø           |
|                                         |        |                           | Cancel Save |
|                                         |        |                           |             |

Step 6 Click Create.

Refer to the Annex appended at the end of this document to see examples of Unicast SNMPv3 results and detailed information about packets.

## **Set Active Discovery Unicast WMI**

Set Active Discovery Unicast WMI (Windows Management Instrumentation) to collect Windows information like local-host names and operating system versions.

### Procedure

- **Step 1** Toggle the **Enable** button ON.
- **Step 2** Leave the Retry attempts and Timeout settings with the default values (0 and 5).
- **Step 3** Enter a Windows user account and password with the suitable WMI rights.

An Active Directory user account for authentication on multiple hosts with single login credentials can also be used.

| WMI                                   |                        |        |
|---------------------------------------|------------------------|--------|
| Enable                                |                        |        |
| * Retry attempts                      | * Timeout (in seconds) |        |
| 0                                     | 5                      |        |
| *Username ⑦                           |                        |        |
| username                              |                        |        |
| * Password ⑦                          |                        |        |
| ••••                                  |                        |        |
|                                       |                        | Cancel |
| + Add protocol-specific configuration |                        |        |
|                                       |                        | Cancel |
| ick Sava                              |                        |        |

Step 5 Click Create.

# Modify a policy

### Procedure

Step 4

| Step 1 | Navigate to <b>Admin</b> > <b>Active Discovery</b> > <b>Policies</b> . |
|--------|------------------------------------------------------------------------|
| Step 2 | Click the policy in the list you want to modify.                       |

I

| .ı ı.ı ı.<br>cısco | CYBER VISION |                         |          |                                                      |                              |
|--------------------|--------------|-------------------------|----------|------------------------------------------------------|------------------------------|
| Ø                  | Explore      | ₩ System                | А        | ctive Discovery policies                             |                              |
| Ē                  | Reports      | 目 Data Management       | ~ Fro    | m this page you can manage the Active Discovery poli | ies.                         |
| Ë                  | Events       | a. Network Organization | n        |                                                      |                              |
| ¢                  | Monitor      | Sensors                 | ~        | Name                                                 | Number of associated presets |
| ۵                  | Search       |                         |          | enip_policy                                          | 0                            |
|                    |              | Ge Active Discovery     | <u>^</u> | snmpv2_policy                                        | 0                            |
|                    | Admin        | - Policies              |          | snmpv3_policy                                        | 0                            |
|                    |              | 冬 Users                 | ~        | ICMPv6_policy                                        | 1                            |
|                    |              |                         |          |                                                      |                              |

An overlay appears with the policy's configurations.

| L | enip_policy                 | × |
|---|-----------------------------|---|
| - | ∠ Edit Ū Duplicate Ū Delete |   |
| a | Broadcast configurations    |   |
| Ł | √ EtherNet/IP               |   |
| Ŀ | X Profinet                  |   |
|   | X Siemens57                 |   |
|   | X ICMPv6                    |   |
| ŀ | Unicast configuration       |   |
| L | > EtherNet/IP - Enabled     |   |
|   | > SNMPv2c - Enabled         |   |
|   | > SNMPv3 - Enabled          |   |
|   | Associated presets          |   |

### Step 3 Click Edit, Duplicate or Delete.

If you clicked **Edit**, an Edit policy overlay appears.

| Edit policy                           | ×      |
|---------------------------------------|--------|
| *Name: enip_policy                    |        |
| Broadcast configuration               |        |
| EtherNet/IP                           |        |
| Profinet                              |        |
| SiemensS7                             |        |
| ICMPv6                                |        |
| Unicast configuration                 |        |
| > EtherNet/IP - Enabled               | ₫ Ū    |
| > SNMPv2c - Enabled                   | 20     |
| > SNMPv3 - Enabled                    | 2 Ū    |
| + Add protocol-specific configuration |        |
|                                       |        |
|                                       |        |
| Cancel                                | Update |

Step 4 You can toggle the buttons ON/OFF to enable/disable broadcast protocols.

Step 5 Click the pencil button to edit Unicast protocols settings.

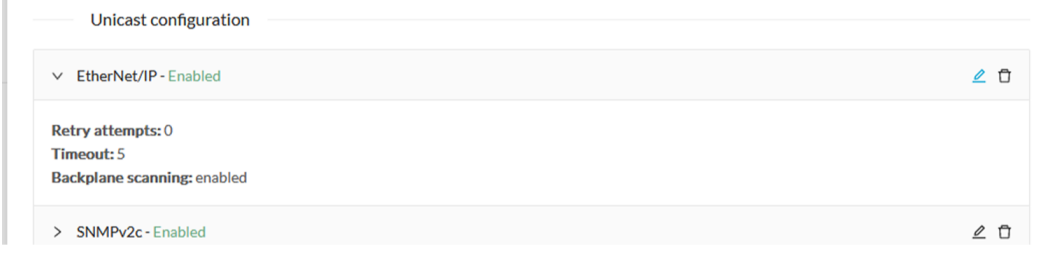

The Unicast configuration panels appears below the list of Unicast protocols.

| Enable             |                                          |             |
|--------------------|------------------------------------------|-------------|
| * Retry attempts   | <ul> <li>Timeout (in seconds)</li> </ul> |             |
| 0                  | 5                                        |             |
| Backplane scanning |                                          |             |
|                    |                                          |             |
|                    |                                          | Cancel Save |
|                    |                                          | Cancer      |

- **Step 6** Make the necessary modifications.
- Step 7 Click Save.

The overlay closes.

Step 8 Click Update.